# Anmeldung beim Cisco IPCC Express nach Neuerstellung des Cisco IPCC Express-Servers nicht möglich

# Inhalt

Einführung Bevor Sie beginnen Konventionen Voraussetzungen Verwendete Komponenten Symptom Auflösung Zugehörige Informationen

# **Einführung**

Dieses Dokument beschreibt einen Grund, warum sich der Cisco IP Contact Center (IPCC)-Mitarbeiter nach der Wiederherstellung des Cisco IPCC Express-Servers nicht bei Cisco IPCC Express anmeldet.

# **Bevor Sie beginnen**

#### **Konventionen**

Weitere Informationen zu Dokumentkonventionen finden Sie in den <u>Cisco Technical Tips</u> <u>Conventions</u>.

#### Voraussetzungen

Die Leser dieses Dokuments sollten über folgende Punkte Bescheid wissen:

- Cisco CallManager
- Cisco IPCC Express

#### Verwendete Komponenten

Die Informationen in diesem Dokument basieren auf den unten stehenden Software- und Hardwareversionen.

Cisco CallManager 3.2.x

Cisco IPCC Express 3.x

Die in diesem Dokument enthaltenen Informationen wurden aus Geräten in einer bestimmten Laborumgebung erstellt. Alle in diesem Dokument verwendeten Geräte haben mit einer leeren (Standard-)Konfiguration begonnen. Wenn Sie in einem Live-Netzwerk arbeiten, stellen Sie sicher, dass Sie die potenziellen Auswirkungen eines Befehls verstehen, bevor Sie es verwenden.

# **Symptom**

Nach der Wiederherstellung des Cisco IPCC Express-Servers authentifizieren Agenten mit **Administrator-**Attributen nicht. Wenn versucht wird, sich beim IPCC Express-Server anzumelden, erhält der Agent diese <u>Fehlermeldung</u>.

#### Abbildung 1: Fehler bei Authentifizierung

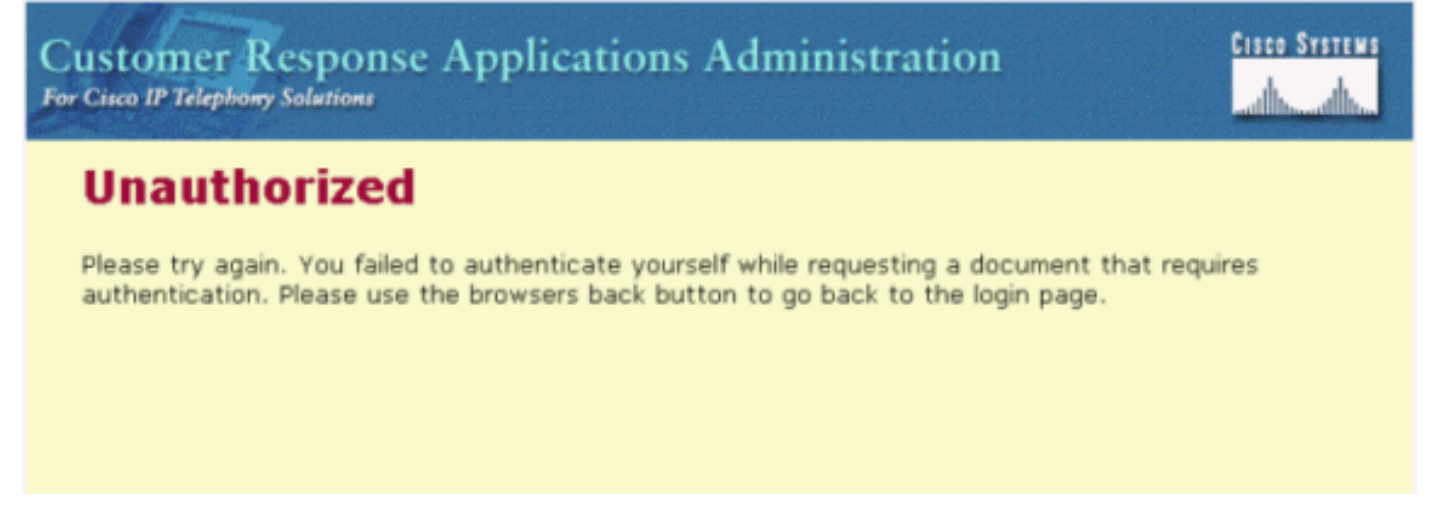

# **Auflösung**

Bei der Wiederherstellung des Cisco IPCC Express-Servers gehen Agenten mit Administratorattributen verloren. Sie müssen die Attribute für den Agenten-Administrator zuweisen. Es folgt folgendes Verfahren:

- 1. Benennen Sie ccndir.ini in C:\WINNT\system32\ccn in ccndir.ini.old um.**Hinweis:** C: stellt das Laufwerk dar, auf dem Cisco IPCC Express installiert ist.
- 2. Wählen Sie Start > Programme > Cisco CRA Administrator > Anwendungsadministrator aus. <u>Abbildung 2</u> wird angezeigt. <u>Abbildung 2</u>: Verwaltung von Kundenantwort-Anwendungen -<u>Authentifizierung</u>

| Customer Response Applications Administration<br>For Cisco 1P Telephony Solutions |                                   |               | CIECO SYSTEMS<br>millionanillion |
|-----------------------------------------------------------------------------------|-----------------------------------|---------------|----------------------------------|
| <u></u>                                                                           | Authentication                    |               |                                  |
|                                                                                   | User Identification*<br>Password* | Administrator |                                  |
|                                                                                   |                                   | Log On Cancel |                                  |
|                                                                                   | * indicates required item         |               |                                  |

3. Geben Sie die Standard-Benutzererkennung, Administrator und das Standardkennwort ciscocisco ein. <u>Abbildung 3</u> wird angezeigt. Abbildung 3: Anwendung für Kundenantwort

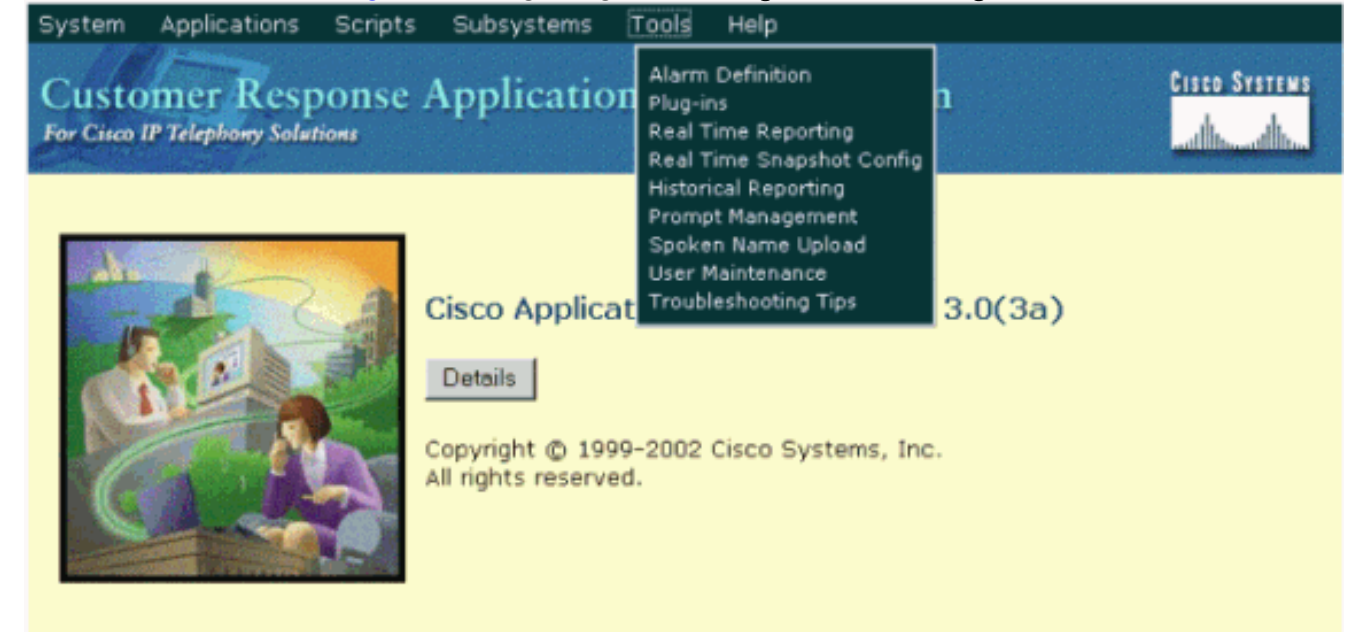

- 4. Klicken Sie auf Extras.
- 5. Wählen Sie im Dropdown-Feld **Benutzerwartung** aus. <u>Abbildung 4</u> wird angezeigt. **Abbildung 4: Verwaltung von Kundenantwortanwendungen - Benutzerwartung**

| System Applications Scripts Subsystems Tools Help<br>Customer Response Applications Administration<br>For Cisco IP Telephony Solutions | Cisco Systems |
|----------------------------------------------------------------------------------------------------|---------------|
| User Maintenance                                                                                                    |               |
| Please add or remove the Administrators or Supervisors from the following list:                                                        |               |
| CRA Administrator / Supervisor* CMUsers                                                                                                |               |
| Group Administrator 💌                                                                                                    |               |

- 6. Wählen Sie im Listenfeld CMUsers einen verfügbaren Cisco CallManager-Benutzer aus.
- 7. Klicken Sie auf den Pfeil nach rechts, um den Benutzer in das Listenfeld CRA-Administrator/Supervisor zu verschieben. Eine Bezeichnung, die den Benutzer als Administrator identifiziert, folgt nun dem Benutzernamen, wie in <u>Abbildung 5</u> gezeigt. Abbildung 5: Verwaltung von Kundenantwortanwendungen - Benutzerwartung

| System Applications Scripts Subsystems Tools Help                                 |               |
|-----------------------------------------------------------------------------------|---------------|
| Customer Response Applications Administration<br>For Cisco IP Telephony Solutions | Cisco Systems |
| User Maintenance                                                                  |               |
| Please add or remove the Administrators or Supervisors from the following list:   |               |
| CRA Administrator / Supervisor* CMUsers                                           |               |
| CRSAdmin(Administrator) 6007<br>agent1<br>CRSJtapi                                |               |
| PGUser<br>RMJtapi                                                                 |               |
| ► TAPS                                                                            |               |
|                                                                                   |               |
|                                                                                   |               |
| Group Supervisor                                                                  |               |
| * indicates required item                                                         |               |
| Update Cancel                                                                     |               |

8. Klicken Sie auf **Update**, um den Benutzerwartungsprozess abzuschließen und die Konfigurations- und Repository-Profile zu initialisieren.

Nach Abschluss des obigen Verfahrens können Mitarbeiter mit **Administratorattributen** sich erfolgreich beim Cisco IPCC Express-Server anmelden.

# Zugehörige Informationen

<u>Technischer Support - Cisco Systems</u>